# PONUDA-PREDRAČUN

Video uputa za ovaj dokument dostupna je na našem <u>YouTube</u> kanalu na linku:

#### [Veleprodaja] Ponuda predračun

Ponuda-predračun je izlazni dokument kojim šaljemo ponudu kupcu.

Ponudu predračun možemo iz liste automatski pretvoriti u otpremnicu račun.

Mjesto u izborniku: Veleprodaja\Izlazni dokumenti\Ponuda-predračun\Ponuda-predračun

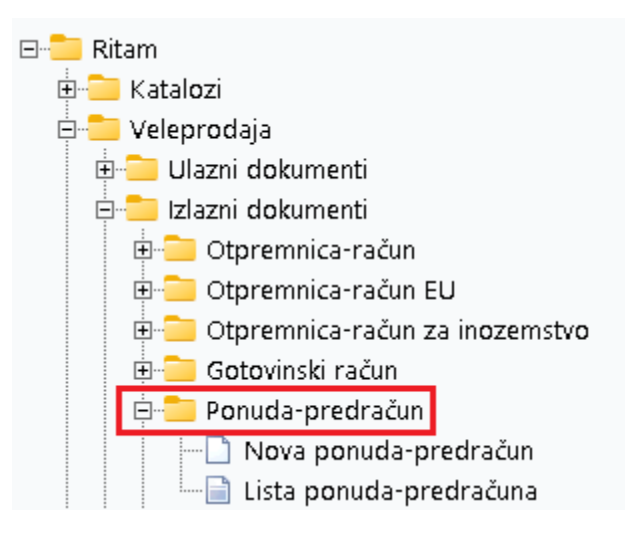

### Sadržaj

| 1 | Nova | a ponuda predračun | 2 |
|---|------|--------------------|---|
|   | 1.1  | Akcije na listi:   | 4 |
| 2 | Pred | ujam               | 6 |

## 1 Nova ponuda predračun

|                                                                               |                   |                             |                                                   |                                                                                 | ×                                                |
|-------------------------------------------------------------------------------|-------------------|-----------------------------|---------------------------------------------------|---------------------------------------------------------------------------------|--------------------------------------------------|
| Ponuda-predračun                                                              |                   |                             |                                                   |                                                                                 |                                                  |
| Radna jedinica: V003.Velinac ····<br>Broi: <auto> Datum: [09.04.2024 V</auto> |                   | мі                          | Kupac: 00001;Tritor<br>esto otpreme: 00001;Trinit | n Hotel<br>v City Hotel                                                         | ··· []                                           |
| Napomena:                                                                     |                   | Ro                          | k rezervacije: 0<br>Kom. naplate: Neki            | Tip<br>••• Kom. ob                                                              | rač.: PDV obračunat 💌<br>ilaska: Nepoznat \cdots |
| Artikal (3. redak)                                                            |                   |                             |                                                   |                                                                                 |                                                  |
| Sifra Naziv<br>02375 Alge<br>02397 195/65R15 Brigston                         | J.M.<br>KG<br>KOM | Količina<br>10,000<br>1,000 | PC<br>3,250<br>1.800,000                          | RB1(%)         PDV(%)           0,00         25,00           0,00         25,00 | Ukupno<br>40,63<br>2.250,00                      |
|                                                                               |                   |                             |                                                   |                                                                                 |                                                  |
| Više akcija                                                                   |                   |                             |                                                   |                                                                                 | ▼<br>OK Odustani                                 |

Označeni su najbitniji dijelovi ponude-predračuna: Zaglavlje ponude-predračuna, Stavke ponudepredračuna te gumb Više akcija.

#### Zaglavlje Ponuda-predračun:

- **Radna jedinica:** Radna jedinca s koje šaljemo ponudu, vidi <u>Help\Detaljne</u> <u>upute\Katalozi\Podešavanje sustava</u>
- Broj: Automatski generiran broj dokumenta
- Datum: Datum izrade dokumenta
- Napomena: Slobodan unos teksta ili odabir iz predloška
- Rad s cjenikom: odabir za rad s predefiniranim cjenikom
- **Cjenik:** Cjenik koji želimo koristiti, vidi<u>Help\Detaljne upute\Veleprodaja\Izlazni</u> <u>dokumenti\Ugovoreni\_cjenik</u>
- Rezervacija robe: Odabir rezervacije robe
- Kupac: Šifra i naziv partner, vidi Help\Detaljne upute\Katalozi\Partneri
- Mjesto otpreme: šifre i naziv mjesta otprem, vidi <u>Help\Detaljne upute\Katalozi\Partneri</u>
- Rok rezervacije: Vremenski period za koji će artikl biti rezerviran na lageru
- Kom.naplate: Komercijalist naplate, vidi <u>Help\Detaljne upute\Katalozi\Partneri</u>
- Kom.obilaska: Komercijalist obilaska, vidi Help\Detaljne upute\Katalozi\Partneri

#### Stavke Ponuda-predračun:

- Artikl:
  - o Šifra: Unos obavezan
  - Naziv: Unos obavezan
  - J.M: Jedinica mjere
- Količina: ponuđena količina artikla može se promijeniti
- PC: prodajna cijena, dopušten unos
- **RB1 (rabat količinski):** dopušten unos
- **RB2 (cassa sconto):** dopušten unos, vidljiv samo je aktivan (default NE)
- RB3 (akcijski rabat): dopušten unos, vidljiv samo ako je aktivan (default NE)
- PDV (%): definirano u tablici artikala
- Ukupno: ukupna cijena artikala

#### Više akcija:

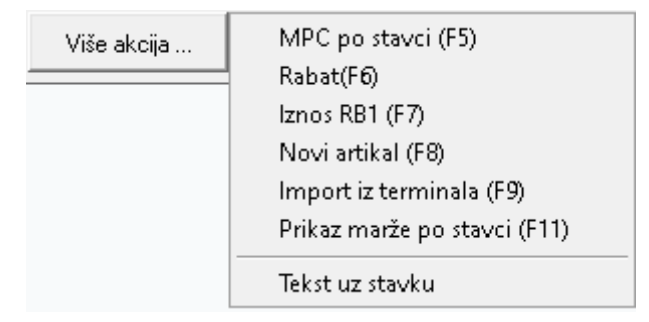

- MPC po stavci (F5): maloprodajna cijena po stavci
- Rabat (F6): postavljanje rabata 1,2 i 3 na svim stavkama
- Iznos RB1 (F7): postavljanje rabata na jednoj stavci
- Novi Artikal (F8): unos novoga artikla (stvaranje novoga artikla)
- Import iz terminala (F9): preuzimanje stavki s terminala
- Prikaz marže po stavci (F11): prikaz marže, nije dio standardnog paketa
- Tekst uz stavku

| izmijeni (F3) \Xi Iekst (F4) ᆕ Usluge(F5) 📄 Opis (F6)                                                       | 🔀 Ζακίμυδ (F10) 🔁 Ιαχισα (F12) •                                                        |                                                                                                    |
|----------------------------------------------------------------------------------------------------|-----------------------------------------------------------------------------------------|----------------------------------------------------------------------------------------------------|
| Development 2<br>Šibenska 37<br>21000 Split<br>OIB: 38342739120                                             | SWIFT: 454<br>IBAN: HR5524840081517571246<br>PDV ID broj: HR38342739120<br>www.ritam.hr | tel: +385 98 767 224; fax: +1-212-9876543<br>e-mail: ritam@ritam.hr<br>IBAN: HR7023600006724874765<br>IBAN: HR8023600004523388775 |
| Triton Hotel<br>Pearse St, Dublin 2,                                                                        | D02 FW96, Irsk                                                                          |                                                                                                    |
| Ponuda - predrač                                                                                            | un br.                                                                                  | Nedovršen dokument                                                                                                    |
| Radna jedinica:V003;VelinacDatum:09.04.2024Rezervirano do:09.04.2024OIB kupca:9730191723Rezervacija robe:Ne | Mjesto otprem                                                                           | e: Trinity City Hotel<br>Pearse St, Dublin 2, D02 FW96,<br>Irska<br>00000 Nepoznato                                               |
| spiši 📄 📄 183 % 🚺 🗐 1/1                                                                                     |                                                                                         | Oblic Standardni                                                                                                    |

Po odabiru stavki dokument prije zaključenja izgleda ovako:

Označene su akcije izmijeni (F3), kojom možemo dodavati ili mijenjati stavke u ponudu-predračun, te akcija zaključi (F10), kojom pohranjujemo dokument. Oblici ponude-predračuna nalaze se u donjem desnom uglu dokumenta.

#### 1.1 Akcije na listi:

| Novi (       | F2) 📘 Otvo     | ori 🛕 Iraži (F5)     | Načini od (F7) | 🔰 Otg. račun (F8) 🚺 Got. račun (I | F9) 🚦 Jzmjena statusa 🛛 📋 Pregled veznih ra | čuna 🛨 Više | akcija 🔹 |            |                          |         |
|--------------|----------------|----------------------|----------------|-----------------------------------|---------------------------------------------|-------------|----------|------------|--------------------------|---------|
| Za grupiranj | e dovucite nas | lov željene kolone o | vdje           |                                   |                                             |             |          |            |                          |         |
| Radna jedi   | Broj           | Datum                | Šif. par.      | Naziv partnera                    | Napomena                                    | Predračun   | Predujam | Za platiti | Nefakturirano Izradio/la | Status  |
| V003         | 000002         | 15.03.2024           | 00005          | Stamenac trgovina d.o.o.          |                                             | 187.500,00  | 0,00     | 187.500,00 | 187.493,75 Ritmić, Ritam | Aktivan |
| V003         | 000004         | 26.03.2024           | 00001          | Triton Hotel                      |                                             | 19,88       | 100,00   | -80,12     | 19,88 Ritmić, Ritam      | Aktivan |
| V003         | 000005         | 09.04.2024           | 00001          | Triton Hotel                      |                                             | 2.290,63    | 0,00     | 2.290,63   | 2.290,63 Ritmić, Ritam   | Aktivan |
|              |                |                      |                |                                   |                                             |             |          |            |                          |         |

- Novi (F2): nova ponuda-predračun
- Otvori: otvaranje označene ponude-predračuna
- Traži (F5): povratak na tražilicu

| Unesite parametre prema ko  | ojima će se prikazati lista/pre | gled                         |
|-----------------------------|---------------------------------|------------------------------|
| Radna jedinica<br>Od datuma | V003;Velinac                    | ]                            |
| Do datuma<br>Partner        | 09.04.2024                      |                              |
| Status                      | Aktivan                         |                              |
| Više <u>o</u> pcija         |                                 | <u>O</u> K O <u>d</u> ustani |

Tražilica također ima i dodatne opcije pretraživanja, klikom na gumb Više opcija:

| Napredna pretraga |           |   |            |                   |
|-------------------|-----------|---|------------|-------------------|
|                   | Napomena: |   |            |                   |
|                   | Izradio:  | 4 | C.         |                   |
|                   | Artikl:   | 4 | C          |                   |
| Manje opcija      |           |   | <u>0</u> K | O <u>d</u> ustani |

- **Načini od(F7):** opcija koja omogućava generiranje nove ponude-predračun koristeći postojeću ako podložak
- Otp.račun(F8): opcija koja generira otpremnicu-račun od ponude-predračuna
- Got.račun(F9): opcija koja generira gotovinski račun od ponude-predračuna
- Izmjena statusa: promjena statusa predračuna (npr. iz aktivnog u neiskorišten)
- **Pregled veznih računa:** pregled veznih računa na ponudu predračun, u ovom slučaju pokazat će pripadajuću veznu otpremnicu-račun

| Lista ponuda | a-predračuna |                  |         |
|--------------|--------------|------------------|---------|
| Broj         | Datum        | Račun            | Status  |
| 50-003-10    | 15.03.2024   | Otpremnica račun |         |
|              |              |                  |         |
|              |              |                  |         |
|              |              |                  |         |
|              |              |                  |         |
|              |              |                  |         |
|              |              |                  |         |
| Razveži      |              |                  | Zatvori |

 Više akcija: dostupna je akcija Aktiviraj, za ponudu-predračun kojoj je trenutni status neiskorišten. Ove ponude-predračuni mogu se naći ako u tražilicu odaberemo status neiskorišten

#### Oblici dokumenta ponuda-predračun:

|       | (Standardni ) | ~  |
|-------|---------------|----|
|       | Sa opisom     |    |
|       | Saslikom      | -  |
|       | Saitekstom    |    |
|       | Samo količina | Υ. |
| ОЫik: | Standardni    | •  |

- Standardni oblik: standardni oblik dokumenta
- Sa opisom: oblik s uključenim prikazom opisa stavke
- Sa slikom: oblik s uključenim prikazom slike stavke
- Sa tekstom: oblik s odabranim tekstom
- Samo količina: oblik s količinom artikala

## 2 Predujam

Na temelju ponude-predračuna također se može izraditi i predujam, odabirom akcije predujam (F11) sa zaključenog dokumenta:

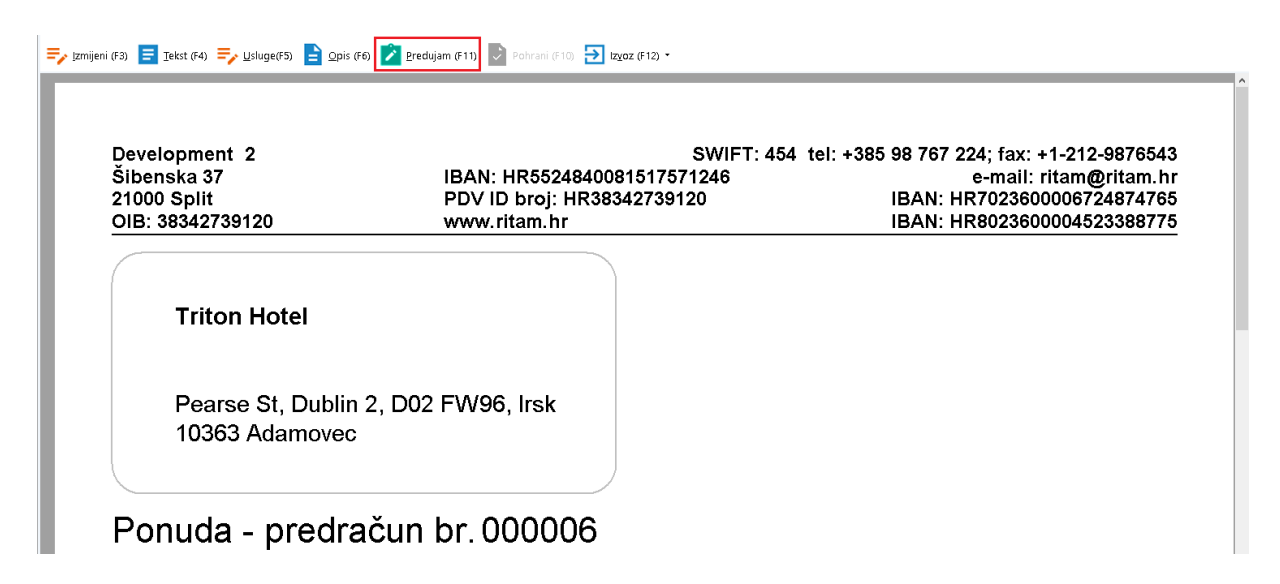

Po odabiru akcije moramo odabrati vrstu predujma:

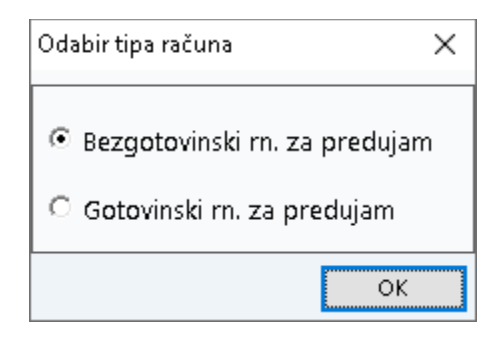

Zatim se otvara unos ostalih podataka o predujmu:

| Račun za predujam         Patrec (0001 ···· [Tirion Hold ····· ··· ··· ··· ···· ·············                                                                                                    |                                                                                                    |               |                               |                                             | ×                                                                             |
|----------------------------------------------------------------------------------------------------|----------------------------------------------------------------------------------------------------|---------------|-------------------------------|---------------------------------------------|-------------------------------------------------------------------------------|
| Sacha jednicz       Patnec (00001 ···· (Tition Hotel ···· )         Brog       CAUTD>         Datum (1004 2024 ··· )       Tejratums (P07 documat ··· )         Negomenia Na tenelju predučilna broj: 00006 ···· )       Broj paragon jačuna (P07 documat ··· )         Najmenia Na tenelju predučilna broj: 00006 ···· )       Broj paragon jačuna (P07 documat ··· )         Najmenia Na tenelju predučilna broj: 00006 ···· )       Broj paragon jačuna (P07 documat ··· )         Najmenia Na tenelju predučilna broj: 00006 ···· )       Broj paragon jačuna (P07 documat ··· )         Navin /··· /·· /··· /··· /··· /··· /··· /··                                                                                                    | Račun za predujam                                                                                              |               |                               |                                             |                                                                               |
| Inifice grupe         X         Necoparitival         Ultuporo           Naziv         / Stope (X)         0.00         20           PDV 0K         0.00         00         20           PDV 10X         10.00         00         20           PDV 13X         13.00         100.00         20           PDV 5X         25.00         20         20           PDV 5X         5.00         50         50           PS 25X         5.00         50         50           PS 400 00 00 00 00 00 00 00 00 00 00 00 00                                                                                                    | Radna jedinica: V003.Velinac<br>Broj: <auto><br/>Datum: 10.04.2024 •<br/>Napomena: Na temelju predračun</auto> |               |                               | Pather: 00001 ···· Trik<br>Valuta: EUR ···· | n Hotel ··· D<br>Teča;<br>Tip računa: PDV obračunat V<br>Broj paragon računa: |
| Tarme grupe         X         Necoprezivoi         Ulupno           Nariv         / Stopa (%)         0.00         0.00         0.00         0.00         0.00         0.00         0.00         0.00         0.00         0.00         0.00         0.00         0.00         0.00         0.00         0.00         0.00         0.00         0.00         0.00         0.00         0.00         0.00         0.00         0.00         0.00         0.00         0.00         0.00         0.00         0.00         0.00         0.00         0.00         0.00         0.00         0.00         0.00         0.00         0.00         0.00         0.00         0.00         0.00         0.00         0.00         0.00         0.00         0.00         0.00         0.00         0.00         0.00         0.00         0.00         0.00         0.00         0.00         0.00         0.00         0.00         0.00         0.00         0.00         0.00         0.00         0.00         0.00         0.00         0.00         0.00         0.00         0.00         0.00         0.00         0.00         0.00         0.00         0.00         0.00         0.00         0.00         0.00         0.00         0.                                                                                                    |                                                                                                    |               | (1. redak)                    |                                             |                                                                               |
| Naiv         ✓ Stopa (%)         0.00         20           P0V 0%         0.00         00         20           P0V 10%         10.00         P0V 13%         13.00           P0V 25%         25.00         25.00           P0V 5%         5.00         5.00           P0V 5%         5.00         5.00           P1 vo 5%         0.00         0.00           P0V 5%         0.00         0.00                                                                                                    |                                                                                                    | Tarifne grupe | ×                             | Neoporezivo                                 | Ukupno                                                                        |
| Pov 0k 0.00<br>Pov 10k 130<br>Pov 13k 13.00<br>Pov 25k 250<br>Pov 5k 5.00<br>Pov 5k 5.00<br>Po |                                                                                                    | Naziv         | <ul> <li>Stopa (%)</li> </ul> | 0,00 20                                     |                                                                               |
| PV/103     10,00       PV/252     25,00       PV/252     25,00       PV/55     5,00   Point State State                                                                                                    |                                                                                                    | PDV 0%        | 0,00                          |                                             |                                                                               |
| POV 131       13,0         POV 253       25,00         POV 535       5,00         Pov 535       5,00         Pov 535       0 K         Odustani       0 K         Odustani       0 K                                                                                                    |                                                                                                    | PDV 10%       | 10,00                         |                                             |                                                                               |
| PloV 25% 25,00<br>POV 5% 5,00<br>PloV 5% 5,00<br>Pločeno po predračuru. Iznos predraču<br>Di sz stavku (F3)<br>Pločeno po predračuru. Iznos predraču                                                                                                    |                                                                                                    | PDV 13%       | 13,00                         |                                             |                                                                               |
| POV 5% 5,00<br>pis uz stavku (F3)<br>Pedeno po predašuru. Iznos predašu<br>OK Odustani<br>1 iz predoška (F6) Kakulacija (F6) OK Odustani                                                                                                    |                                                                                                    | PDV 25%       | 25,00                         |                                             |                                                                               |
| pis uz stavku (F3)<br>Płoćono po predvečuru. Iznos predveču                                                                                                    |                                                                                                    | PDV 5%        | 5,00                          |                                             |                                                                               |
| Plaćeno po predačuru. Iznos predaču<br>DK Odustani DK Odustani DK Odustani D Iz predoška (F6) Kakulonia (F5) OK Odustani                                                                                                    |                                                                                                    |               |                               |                                             |                                                                               |
| Piečero po predačuru: Iznos predaču                                                                                                    | Opis uz stavku (F3)                                                                                            |               |                               |                                             |                                                                               |
| L2 predoška (F5) Kakulacija (F5)     OK 0 duntar                                                                                                    | Plaćeno po predračunu. Iznos predrač                                                                           | ОК            | Odustani                      |                                             |                                                                               |
| L2 predolika (F5) Kakulacija (F5)     OK 0 duntar                                                                                                    |                                                                                                    |               |                               |                                             |                                                                               |
| ☐ Iz predoška (F5) Kakulacija (F5) 0K 0 durta                                                                                                    |                                                                                                    |               |                               |                                             |                                                                               |
| Iz predožka (F5) Kakulacija (F5)     OK Odustan                                                                                                    |                                                                                                    |               |                               |                                             |                                                                               |
| Iz predožka (F5) Kakulacija (F5)                                                                                                    |                                                                                                    |               |                               |                                             |                                                                               |
| []     []     []     []     []     []     []     []     []     []     []     []     []     []     []     []     []     []     []     []     []     []     []     []     []     []     []     []     []     []     []     []     []     []     []     []     []     []     []     []     []     []     []     []     []     []     []     []     []     []     []     []     []     []     []     []     []     []     []     []     []     []     []     []     []     []     []     []     []     []     []     []     []     []     []     []     []     []     []     []     []     []     []     []     []     []     []     []     []     []     []     []     []     []     []     []     []     []     []     []     []     []     []     []     []     []     []     []     []     []     []     []     []     []     []     []     []     []     []     []     []     []     []     []     []     []     []     []     []     []     []     []     []     []     []     []     []     []     []     []     []     []     []     []     []     []     []     []     []     []     []     []     []     []     []     []     []     []     []     []     []     []     []     []     []     []     []     []     []     []     []     []     []     []     []     []     []     []     []     []     []     []     []     []     []     []     []     []     []     []     []     []     []     []     []     []     []     []     []     []     []     []     []     []     []     []     []     []     []     []     []     []     []     []     []     []     []     []     []     []     []     []     []     []     []     []     []     []     []     []     []     []     []     []     []     []     []     []     []     []     []     []     []     []     []     []     []     []     []     []     []     []     []     []     []     []     []     []     []     []     []     []     []     []     []     []     []     []     []     []     []     []     []     []     []     []     []     []     []     []     []     []     []     []     []     []     []     []     []     []     []     []                                                                                                        |                                                                                                    |               |                               |                                             |                                                                               |
| Iz predožka (F6) Kalkulacija (F5)     OK Odustan                                                                                                    |                                                                                                    |               |                               |                                             |                                                                               |
| 🔓 Iz predloška (FS) Kalkulacija (FS) OK Odustan                                                                                                    |                                                                                                    |               |                               |                                             |                                                                               |
|                                                                                                    | 🕒 iz predloška (F6) Kalkulaci                                                                                  | ia (F5)       |                               |                                             | OK Odustani                                                                   |

Nakon odabira ukupnog iznosa predujma otvorit će se prozor za izbor PDV-a. Ako želimo drukčije iznose PDV-a po stavkama, moramo unijeti iznos za više stavki pojedinačno.

Dovršen dokument imat će naveden iznos predujma, kao i ukupan iznos ponude-predračuna u stavkama dokumenta.

| Račun za                                                                    | predujam br.                                                         | Nedo                | vršen d                    | okume                    | nt                              |
|-----------------------------------------------------------------------------|----------------------------------------------------------------------|---------------------|----------------------------|--------------------------|---------------------------------|
| Radna jedinica:<br>Mjesto:<br>Datum:                                        | V003;Velinac<br>Split<br>10.04.2024                                  |                     | Valuta / C<br>Tečaj / Ex   | urrency:<br>change rate: | EUF                             |
| Vrijeme:<br>Vezni dokument:<br>OIB:                                         | Br. 000006, od 10.04.2024<br>9730191723                              |                     | Tip račur                  | na:                      | PDV obračuna                    |
|                                                                             |                                                                      |                     |                            |                          |                                 |
| Napomena:                                                                   | Na temelju predračuna broj: 000006                                   |                     |                            |                          |                                 |
| Napomena:<br>Br. Opis                                                       | Na temelju predračuna broj: 000006                                   | Neoporezivo         | Osnovica                   | PDV iznos                | PDV Ukupr                       |
| Napomena:           Br.         Opis           1         Plaćeno po predrač | Na temelju predračuna broj: 000006<br>unu. Iznos predračuna: 48,15 € | Neoporezivo<br>0,00 | Osnovica<br>16,00<br>16,00 | PDV iznos<br>4,00 23     | PDV Ukupr<br>5,00% 20,0<br>20,0 |